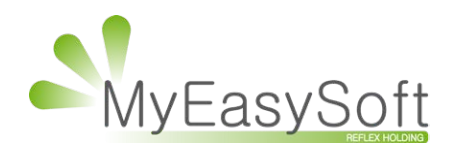

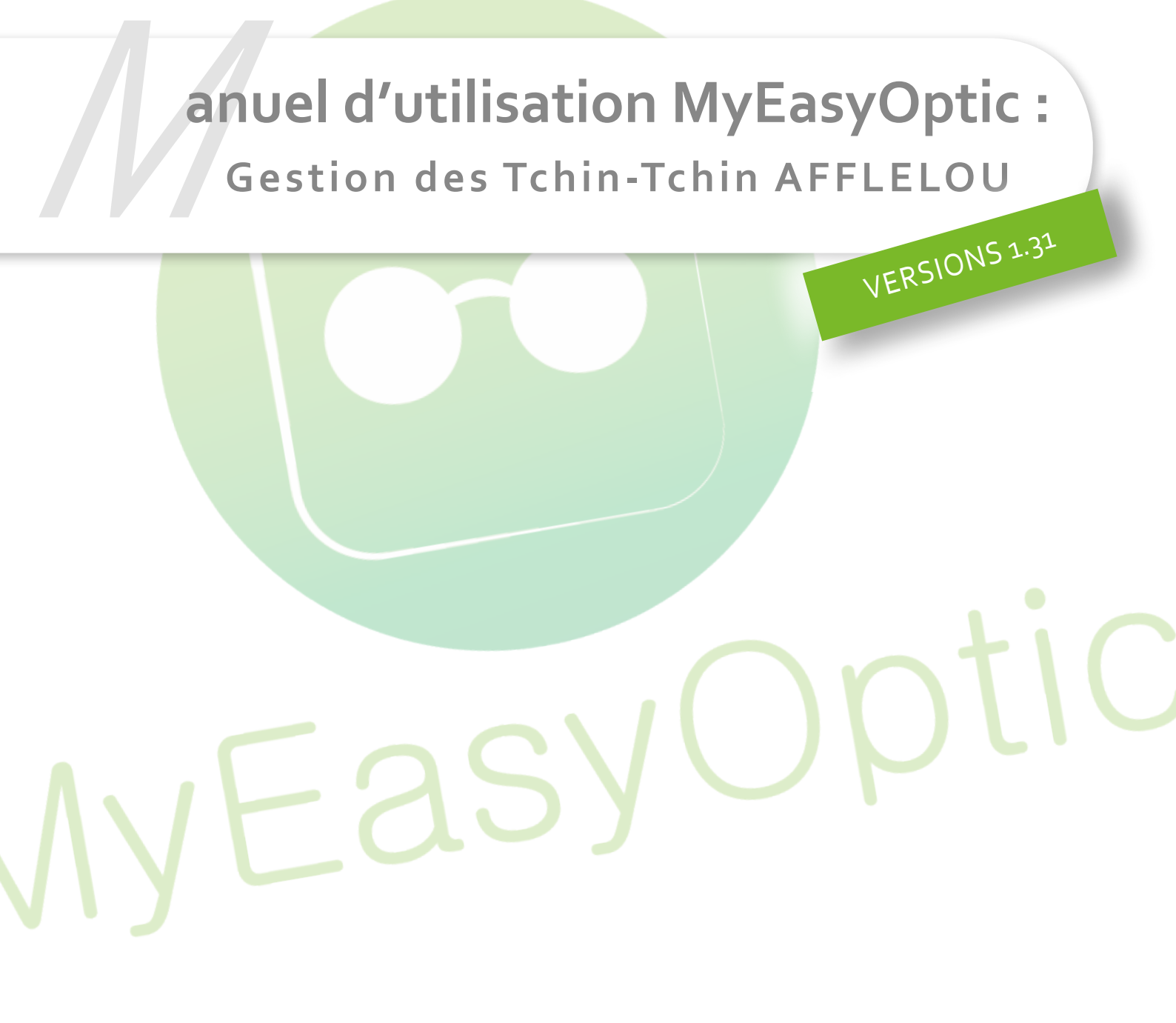

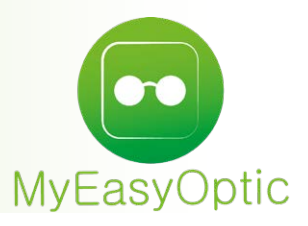

Manuel d'utilisation MyEasyOptic : Gestion des Tchin-Tchin

#### I. PARAMÉTRAGES DES COMMANDES

Dans les paramètres STOCK & VERRES puis FOUNISSEURS, rechercher :

| Magasin                  | Fournisseur | cvb         | Raison So | ociale |      |       | () ()       | 1 /1 🕑 🕑 🕲 🔘 | ٠ |
|--------------------------|-------------|-------------|-----------|--------|------|-------|-------------|--------------|---|
| Client                   | Code        | Raison soci | ale       | Remise | C.P. |       | Code client | Téléphone    |   |
| Mutuelles & SS           | CVB CENT    | RALE VERRES | S BBGR    | 0,00 % |      | 99999 |             |              | Θ |
| Stock & Verre            |             |             |           |        |      |       |             |              |   |
| Gestion de Stock         |             |             |           |        |      |       |             |              |   |
| Fournisseurs             |             |             |           |        |      |       |             |              |   |
| Marques                  |             |             |           |        |      |       |             |              |   |
| Rayons, Tva & Arrondis   |             |             |           |        |      |       |             |              |   |
| Magasins Rétro           |             |             |           |        |      |       |             |              |   |
| Calcul PV Stock          |             |             |           |        |      |       |             |              |   |
| Calcul PV Verre          |             |             |           |        |      |       |             |              |   |
| Calcul PV Lentille       |             |             |           |        |      |       |             |              |   |
| Gestion frais d'approche |             |             |           |        |      |       |             |              |   |
| Gestion commandes        |             |             |           |        |      |       |             |              |   |
| Dépréciation             |             |             |           |        |      |       |             |              |   |

Renseigner les codes client / facturation et livraison (généralement les mêmes).

| Identite                                                             | Commandes     | Montures           |    |
|----------------------------------------------------------------------|---------------|--------------------|----|
| Identité                                                             |               |                    |    |
| CVB CENTRAL                                                          | E VERRES BBGR |                    |    |
| Adresse                                                              |               | Téléphone & e-Mail |    |
| Adresse                                                              |               | Bureau             |    |
| Adresse                                                              |               | Fax                |    |
| CP Ville                                                             | -             | Portable           |    |
| Pays                                                                 |               | Email              |    |
| Site Web                                                             |               |                    |    |
|                                                                      |               |                    |    |
| Observations                                                         |               |                    |    |
| Observations<br>Autres informations                                  |               | Remise fournisseur |    |
| Observations<br>Autres informations<br>Disponibilité pièces détachée | 5             | Remise fournisseur | 10 |

Cliquer sur l'onglet « Commandes Montures », cocher la case « Commandes montures ».

*PS* : Les montures des dossiers «Offre co» peuvent être commandées directement chez le verrier avec les verres. Pour cela, il faut paramétrer les codes fournisseurs monture à rediriger vers le fournisseur principal.

Cliquer sur le bouton

pour ajouter un (des) fournisseur(s) associé(s).

|                | Pa             | ramétrage        | e des fou       | rnisse | urs      |               |
|----------------|----------------|------------------|-----------------|--------|----------|---------------|
| Identité       |                | Commande         | s Montures ┥    | _      |          |               |
| Association de | commandes de l | Montures aux com | mandes de verre | es     |          |               |
| Commande d     | e Montures     |                  |                 |        |          | 1             |
| Fournisseur    | Code           |                  |                 | ® ()   | 1 /1 🕑 🕑 | 0 0 +         |
| Code           |                |                  | Raison sociale  |        |          |               |
| PAA            | PLATEFORME     | ALAIN AFFLELOU   |                 |        |          | $\overline{}$ |
|                |                |                  |                 |        |          |               |
| ok             |                |                  |                 |        |          | annuler       |

Sélectionner le fournisseur et confirmer par OK.

| Paramétrage         | commandes | groupées | Montures | + | verres  |
|---------------------|-----------|----------|----------|---|---------|
| Fournisseur associé | Four.     |          |          |   |         |
| ok                  |           |          |          |   | annuler |
|                     |           |          |          |   |         |

#### II. CONSULTATIONS DES CATALOGUES ET DES ARTICLES FACING

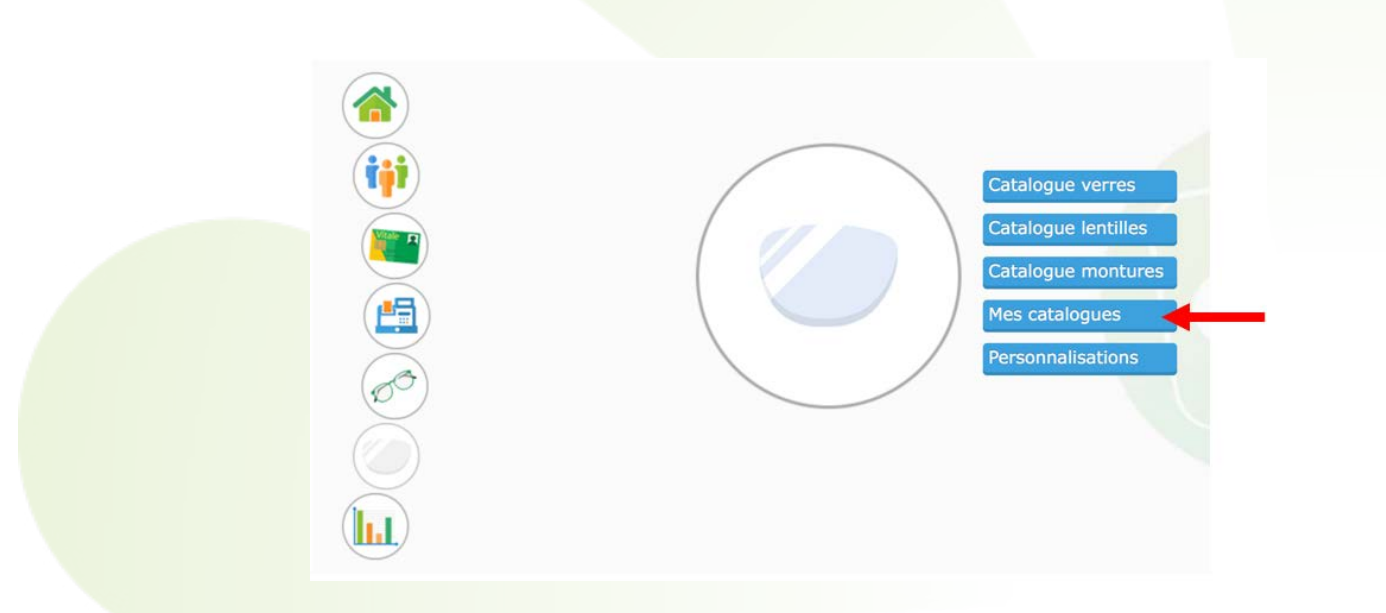

#### Les catalogues Facing-Fixe sont intégrés automatiquement.

| ( v    | /erres                    | 🕑 Lentilles     | ( M        | ontures                        |                                                                                                    |
|--------|---------------------------|-----------------|------------|--------------------------------|----------------------------------------------------------------------------------------------------|
| Recher | che                       |                 |            | ( ) ( ) z /3                   | $\odot$                                                                                                    |
| Four.  | Libellé                   | Centrale        | Date       | Description                    | Actif                                                                                                    |
| LAM    | LAMY                      | Standard France | 02/01/2017 | Catalogue Lamy                 | <b>v</b>                                                                                                    |
| GA     | Lunettes GRASSET          | Standard France | 13/12/2016 | CATALOGUE GRASSET              | ~                                                                                                    |
| _00    | LOOK VISION               | Standard France | 20/06/2016 | CATALOGUE STANDARD LOOK VISION | ~                                                                                                    |
| UF     | Luxottica France          | Standard France | 03/01/2017 | Luxottica France (LUF)         | ~                                                                                                    |
| LUX    | Luxottica                 | Standard France | 16/03/2016 | Luxottica STARS (LUX)          |                                                                                                    |
| MAF    | Marchon France            | Standard France | 30/08/2016 | MARCHON GENERAL CATALOG FRANCE | V                                                                                                    |
| MAR    | MARCOLIN                  | Standard France | 17/11/2016 | CATALOGUE MARCOLIN 17.11.2016  |                                                                                                    |
| MON    | MONDOTTICA                | Standard France | 08/12/2016 | MONDOTTICA 201612 V07.1        |                                                                                                    |
| MOR    | MOREL                     | Standard France | 09/12/2016 | Catalogue Morel                | <b>v</b>                                                                                                    |
| MVF    | Menrad the Vision France  | Standard France | 21/12/2016 | Catalogue MENRAD 2017 1        | 1                                                                                                    |
| ОСТ    | OCTIKA                    | Standard France | 30/12/2016 | Collection 2017 by Octika      | $\overline{\checkmark}$                                                                                                    |
| ODL    | ODLM                      | Standard France | 29/12/2016 | Coll Catalogue EyesRoad ODLM   | <b>v</b>                                                                                                    |
| OPA    | OPAL                      | Standard France | 28/12/2016 | Catalogue montures Opal France |                                                                                                    |
| OWP    | OWP France E.u.r.l.       | Standard France | 01/12/2016 | Catalogue OWP 2016             | 7                                                                                                    |
| OVI    | Ovibia                    | Ctandard France | 20/12/2016 | Catalogue Ovikie               | -                                                                                                    |
| PAA    | Plateforme Alain Afflelou | Alain Afflelou  | 04/01/2017 | Catalogue Alain Afflelou       | V                                                                                                    |
| KEM    | REMOUTTICA                | Standard France | 51/10/2010 | Catalogue 201010 V07.2         | ×                                                                                                    |
| ROD    | Rodenstock                | Standard France | 06/09/2016 | Rodenstock Complet             | <ul> <li>Image: A start of the start of the start of</li></ul> |
| ROU    | ROUSSILHE                 | Standard France | 02/01/2017 | ROUSSILHE janvier 2017         | $\checkmark$                                                                                                    |

# Ils peuvent être consultés dans STOCK / CATALOGUE MONTURES.

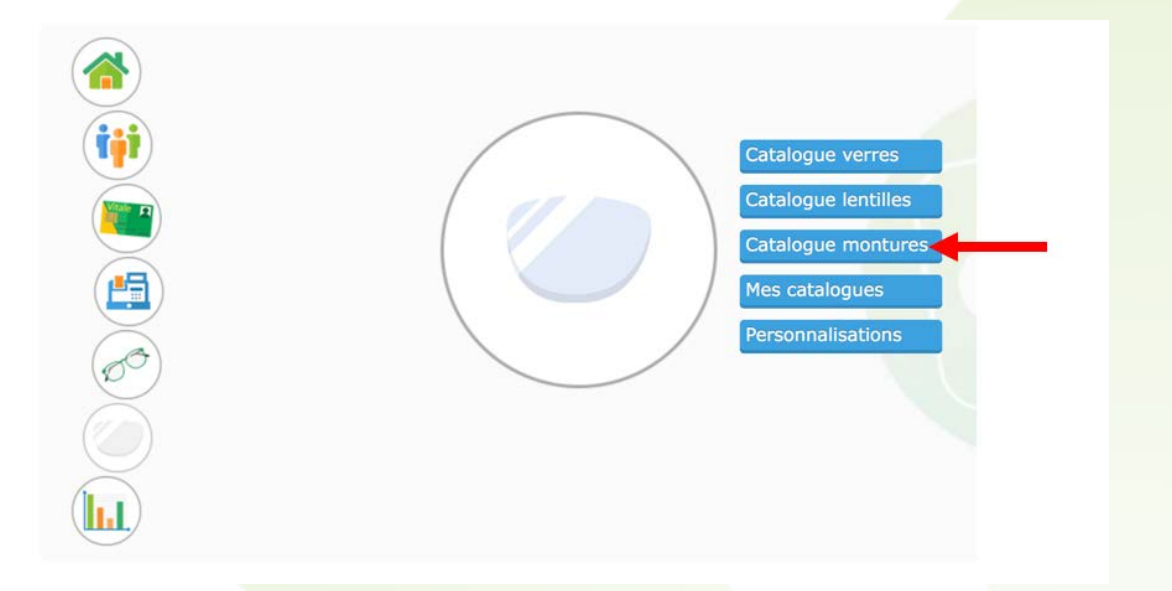

| Recherche EAN,GTI    | v        | paa        | Marque | Modèle  |        | Famill | Coloris | 00     | 1 /47 🕑 🕑 | 00                                      |
|----------------------|----------|------------|--------|---------|--------|--------|---------|--------|-----------|-----------------------------------------|
| Gtin                 | Four     |            | Marque |         | Modèle |        | Coloris | Taille | Туре      | Cmde                                    |
| 7630036414040        | PAA      | Afflelo    | u      | OAE4799 |        |        | C5      | 44/17  | MEPT      | E                                       |
| 7630036401194        | PAA      | Afflelo    | u      | OAE4799 |        |        | C4      | 44/17  | MEPT      | ) III III III III III III III III III I |
| 0885042062205        | PAA      | Afflelo    | u      | OAE4799 |        |        | C1      | 44/17  | MEPT      | E                                       |
| 7630036414033        | PAA      | Afflelo    | u      | OAE4800 |        |        | C4      | 45/15  | MEPT      | )E                                      |
| 0885042062229        | PAA      | Afflelo    | u      | OAE4800 |        |        | C1      | 45/15  | MEPT      | E                                       |
| 7630036401064        | PAA      | Afflelo    | u      | OAE4800 |        |        | C3      | 45/15  | MEPT      | )m                                      |
| 7630036401057        | PAA      | Afflelo    | u      | OAE4800 |        |        | C2      | 45/15  | MEPT      | E                                       |
| 0885042062281        | PAA      | Affleio    | u      | OAE4803 |        |        | C2      | 44/18  | MECT      | E                                       |
| 0885042062557        | PAA      | Afflelo    | u      | OAE4845 |        |        | C2      | 38/17  | MEPT      | 3                                       |
| 0885042062540        | PAA      | Afflelo    | u      | OAE4845 |        |        | C1      | 38/17  | MEPT      | E                                       |
| 0885042062670        | PAA      | Afflelo    | u      | OAE4851 |        |        | C2      | 42/16  | MEPT      | E                                       |
| 0763003643697        | PAA      | Affleio    | u      | OAE5090 |        |        | C1      | 43/19  | MEPT      | E                                       |
| 0763003643703        | PAA      | Afflelo    | u      | OAE5090 |        |        | C2      | 43/19  | MEPT      | E                                       |
| 7630036412787        | PAA      | Afflelo    | u      | OAE6116 |        |        | C2      | 43/15  | MEPT      | E                                       |
| 7630036414088        | PAA      | Afflelo    | u      | OAE6116 |        |        | C4      | 43/15  | MEPT      | H                                       |
| 7630036412770        | PAA      | Afflelo    | u      | OAE6116 |        |        | C1      | 43/15  | MEPT      | 1                                       |
| 7630036414071        | PAA      | Afflelo    | u      | OAE6116 |        |        | C3      | 43/15  | MEPT      | E                                       |
| 7630036414729        | PAA      | Afflelo    | u      | OAE7163 |        |        | C2      | 44/20  | MEPT      | T                                       |
| 7630036414712        | PAA      | Afflelo    | u      | OAE7163 |        |        | C1      | 44/20  | MEPT      | E                                       |
| Informations supplér | nentaire | S          |        |         |        |        |         |        | Affi      | cher les P.A.                           |
| oloris               | Ang      | le pantosc | opique | Pont    | _      |        |         |        |           |                                         |
| ébut validité        | Fin      | validité   |        |         |        |        |         |        |           |                                         |

## III. SAISIE EN STOCK DES ARTICLES FACING

Les articles en Facing-Fixe peuvent être rentrés en STOCK / MES ENTREES. Cliquer sur le bouton .

| Saisie    | des          | Stock × +         |                 | Menu > Stor |
|-----------|--------------|-------------------|-----------------|-------------|
| ⊘ Mes a   | rticles      | 🕢 Mes entrées 🗲   | Mes mouvements  | Etiquettes  |
| Recherche | Nº Bordereau | Date Bordere      | 9 Bon Livraisor | 1 /14 🕑 🕲 🕲 |
| Bordereau | Date         | Four.             | Bon livraison   | N° Fact     |
| 270       | 04/01/2017   | LOO               |                 |             |
| 269       | 04/01/2017   | MAF               |                 | 0           |
| 268       | 04/01/2017   | AOF               |                 |             |
| 267       | 04/01/2017   | KAR               |                 |             |
| 266       | 04/01/2017   | KAR               |                 |             |
| 265       | 30/12/2016   | AOS               |                 |             |
| 264       | 26/12/2016   | PAA               |                 |             |
| 263       | 23/12/2016   | PAA               |                 | 0           |
| 262       | 21/12/2016   | ALC               |                 |             |
| 261       | 21/12/2016   | OPHTAMIC          |                 |             |
| 260       | 21/12/2016   | TTS               |                 |             |
| 259       | 20/12/2016   | PAA               |                 |             |
| 258       | 20/12/2016   | PAA               |                 |             |
| 257       | 07/05/2016   | IFC               |                 |             |
| 256       | 23/11/2015   | VISTAN            |                 |             |
| 255       | 04/07/2015   | MONDOTTICA        |                 | 0           |
| 254       | 22/03/2015   | KREATEUR          |                 | 0           |
| 253       | 20/03/2015   | CHRISTIAN LACROIX |                 | 0           |
|           | 10/00/0015   | TOFUT COLICEUM    |                 | -           |

Puis sur le bouton 😬 .

| Saisie des                        | Saisie des.   | × +       |        |         |               |              | Menu > S  | tock > Saisie des | entrées en | stock |
|-----------------------------------|---------------|-----------|--------|---------|---------------|--------------|-----------|-------------------|------------|-------|
| Entête de bordereau               | de saisie     |           |        | Mode    | de saisie     |              |           |                   |            | 4     |
| N° Bordereau 09/01                | /2017 🗖 Four. | Nº Bon Li | vrais  | Quantit | é à 1 SANS va | lidation aut | tomatique | <b>.</b>          |            |       |
| Entrée d'article                  |               |           |        |         |               |              |           |                   | -          |       |
| Réf., EAN, GTIN 🔤 👖               | 1odèle        | Marque    | 🚽 Туре |         |               |              |           |                   | Déta       | ails  |
| Gtin                              |               |           |        | 1 PA.Br | It Remise     | PA.Net       | Formule   | PV PV             | $\bigcirc$ | ۲     |
| Liste des entrées                 |               |           |        |         |               |              | 0         | 1 /0 🕑 🕑          |            |       |
| Contraction of the American State |               |           |        |         |               | -            |           |                   |            |       |

Sélectionner l'onglet « Catalogue montures ».

|             |          |       |            | S              | électi   | on d'un a | rticle         |        |         |           |
|-------------|----------|-------|------------|----------------|----------|-----------|----------------|--------|---------|-----------|
| Stock       |          |       | C          | Catalogues mon | tures 🗸  |           |                |        |         |           |
| Recherche   | EAN,GTIN |       | Fournisseı | Marque         | M        | Iodèle    | Famill Coloris | 0      | 1 /1137 | 6 O O @ O |
| Gtin        |          | Four. | 1          | Marque         |          | Modèle    | Coloris        | Taille | Туре    | P.A brut  |
| 07630036413 | 3876     | TTS   | Afflelou   |                | ACAPULCO | 0         | C5             | 48/19  | SFPT    | 8,90      |
| 07630036413 | 3913     | TTS   | Afflelou   |                | ACAPULCO | 0         | C8             | 48/19  | SFPT    | 8,90      |
| 07630036413 | 3890     | TTS   | Afflelou   |                | ACAPULCO | 0         | C6             | 48/19  | SFPT    | 8,90      |
| 07630036413 | 3883     | TTS   | Afflelou   |                | ACAPULCO | 0         | C4             | 48/19  | SFPT    | 8,90      |
| 07630036413 | 3906     | TTS   | Afflelou   |                | ACAPULCO | D         | C7             | 48/19  | SFPT    | 8,90      |
| 07630036413 | 3920     | TTS   | Afflelou   |                | ACAPULCO | 0         | C2             | 48/19  | SFPT    | 8,90      |
| 07630036413 | 3869     | TTS   | Afflelou   |                | ACAPULCO | 0         | C3             | 48/19  | SFPT    | 8,90      |
| 0763003641  | 3852     | TTS   | Afflelou   |                | ACAPULCO | 0         | C1             | 48/19  | SFPT    | 8,90      |
| 07630036414 | 1248     | TTS   | Afflelou   |                | ADELIO   |           | C2             | 52/16  | SEPT    | 8,90      |
| 07630036414 | 1255     | TTS   | Afflelou   |                | ADELIO   |           | C3             | 52/16  | SEPT    | 8,90      |
| 07630036414 | 1231     | TTS   | Afflelou   |                | ADELIO   |           | C1             | 52/16  | SEPT    | 8,90      |
| 07630036400 | 5090     | TTS   | Afflelou   |                | ALFREDO  |           | C2             | 61/14  | SHCT    | 7,90      |
| 07630036400 | 5083     | TTS   | Afflelou   |                | ALFREDO  |           | C1             | 61/14  | SHCT    | 7,90      |
| 00885042069 | 9082     | TTS   | Afflelou   |                | BADALON  | A         | C20            | 59/13  | SHPT    | 7,90      |
| 00885042069 | 9112     | TTS   | Afflelou   |                | CADIZ    |           | C60            | 58/16  | SHMT    | 7,90      |
| 00885042069 | 9105     | TTS   | Afflelou   |                | CADIZ    |           | C50            | 58/16  | SHMT    | 7,90      |
| 07630036400 | 5151     | TTS   | Afflelou   |                | CARLOS   |           | C2             | 56/13  | SEPT    | 7,90      |
| 07630036406 | 5144     | TTS   | Afflelou   |                | CARLOS   |           | C1             | 56/13  | SEPT    | 7,90      |
| 07630036400 | 5212     | TTS   | Afflelou   |                | CARMEN   |           | C1             | 49/21  | SFPT    | 8,90      |
|             | ok       |       |            |                |          |           |                |        | an      | nuler     |

## Sélectionner la montur<mark>e voulue et valider par OK.</mark>

| Nº Bordereau 09/02 | 1/2017 TTS | Nº Bon Livr | ais    | Quant   | ité à 1 SANS va | lidation aut | omatique |          |                         |
|--------------------|------------|-------------|--------|---------|-----------------|--------------|----------|----------|-------------------------|
| Entrée d'article   | ADELIO     | AFFLELOU    | SEPT   | C2      | 5               | 2 16 7       | einte    |          | Déta                    |
| 07630036414248     | Catégorie  | -           |        | 1 8,    | ,90 0%          | 8,90         | RAYBAN   | 20,00    | $\overline{\mathbf{O}}$ |
| Liste des entrées  |            |             |        |         |                 |              | • •      | 1 /0 🕑 🕑 | <u> </u>                |
| Date entrée        | Référence  | Marque      | Modèle | Coloris | Taille          | Туре         | Qté      | P.Achat  | P.Vente                 |
|                    |            |             |        |         |                 |              |          |          |                         |

Confirmer votre saisie de cette monture en cliquant sur le bouton 🧭 . La monture se met dans liste des entrées.

| Saisie des          | Saisie    | des ×    | +                        |        |   |            |         |           | Me       | nu > Sto | ck > Saisie des | s entrées en            | stoo |
|---------------------|-----------|----------|--------------------------|--------|---|------------|---------|-----------|----------|----------|-----------------|-------------------------|------|
| Entête de bordereau | de saisie |          |                          |        |   | Mode de    | saisie  |           |          |          |                 |                         |      |
| 271 09/01,          | /2017 🗖 🎵 | 5 🔽 A    | <sup>o</sup> Bon Livrais | a.     |   | Quantité à | 1 SANS  | alidation | automati | que      | -               |                         |      |
| Entrée d'article    |           |          |                          |        |   |            |         |           |          |          |                 |                         |      |
| Réf., EAN, GTIN 🔜 🖪 | lodèle    | Ma       | rque                     | 🔽 Type |   |            |         |           |          | 1        |                 | Dét                     | ails |
| Gtin                |           |          |                          |        | 1 | PA.Brut    | Remise  | PA.M      | let Form | nule 🔽   | PV              | $\overline{\mathbf{O}}$ |      |
| Liste des entrées   |           |          |                          |        |   |            |         |           | R        |          | 1 /1 🕑 🕑        |                         |      |
| Date entrée         | Référence | Marque   |                          | Modèle |   | (          | Coloris | Taille    | Туре     | Qté      | P.Achat         | P.Vente                 |      |
| 09/01/2017 14:42    | 2557      | AFFLELOU | ADELIO                   |        |   | C          | 2       | 52/16     | SEPT     | 1        | 8,90            | 20,00                   | ←    |
|                     |           |          |                          |        |   |            |         |           |          | 1        | 8,90            |                         |      |
|                     |           |          |                          |        |   |            |         |           |          |          |                 |                         |      |

Une fois l'article rentré en stock, celui-ci est marqué comme étant un Facing-Fixe.

|                                          |          |          | Référence 2557 20/02/2017 🗖                                       |
|------------------------------------------|----------|----------|-------------------------------------------------------------------|
| le                                       |          |          | () () 1/1 () ()                                                   |
| ur. Ma                                   | rque     | Modèle   | Rayon Coloris Calib. Nez Teinte                                   |
| rs 🔽 Af                                  | FLELOU 🔽 | ADELIO   | SEPT C2 52 16 Teinte                                              |
|                                          |          |          |                                                                   |
|                                          |          |          |                                                                   |
| A. Brut Remi                             | e P.A.N  | et P.A.M | 1.P Formule Libellé formule de calcul PV Unitaire PV Public       |
| 8,90                                     | 0 %      | 8,90     | 8,90 KAYBAN 💽 Kayban 89,00 89,00                                  |
| ées & Sorties                            |          |          | Divers                                                            |
| trées                                    | 1        | Histo.   | Stock mini 0 Qté à Cder 0                                         |
| rties                                    | -1       | Histo.   | Marge % 88 % Marge HT 65,27 Coef. PV/PA 10,00000 Taux TVA 20 %    |
| Cmde                                     | 0        |          | Codes III Catégorie Catégorie                                     |
|                                          | 0        |          | Disponibilité des pièces détachées Disponibilité pièces détachées |
| ventaire                                 | 0        |          | Bon acha Facing Dépôt-Vente Obsolète Suivi Stats                  |
| trocessions                              |          |          | Non déstockable Non dépréciable                                   |
| ventaire<br>trocessions<br>servée        | 0        |          | Observations                                                      |
| ventaire<br>trocessions<br>servée<br>ock | 0        | Histo    |                                                                   |
| ventaire<br>trocessions<br>servée<br>ock | 2        | Histo.   |                                                                   |

#### IV. UTILISATION

Saisir le 1er dossier normalement. Une monture Facing peut être sélectionnée en cliquant qui le bouton 🚥 et en cochant la case « Facing ».

|         | Référence | Fournisseur Marque | Modèle   | Famill 👓 🗸 Qté>0 | ✓ Facing | 0    | 1 /1 ( | $\bigcirc \bigcirc \bigcirc \bigcirc \bigcirc \bigcirc \bigcirc$ |
|---------|-----------|--------------------|----------|------------------|----------|------|--------|------------------------------------------------------------------|
| Référer | ice Four  | . Marque           | Modèle   | Coloris          | Taille   | Туре | Qté    | P. vente                                                         |
| 540     | PAA       | AFFLELOU           | OAE4799  | C4               | 44/17    | MEPT | 1      | 39,00                                                            |
| 541     | PAA       | AFFLELOU_1972      | LOM4905  | C3               | 54/17    | MHPT | 2      | 103,00                                                           |
| 542     | PAA       | AFFLELOU           | OAE4799  | C1               | 44/17    | MEPT | 1      | 39,00                                                            |
| 543     | PAA       | AFFLELOU           | OAE4800  | C3               | 45/15    | MEPT | 1      | 39,00                                                            |
| 544     | TTS       | AFFLELOU           | ACAPULCO | C7               | 48/19    | SFPT | 1      | 20,00                                                            |
| 547     | PAA       | AFFLELOU           | OAF4823  | C2               | 50/16    | MFPT | 1      | 37,00                                                            |
| 557     | TTS       | AFFLELOU           | ADELIO   | C2               | 52/16    | SEPT | 1      | 20,00                                                            |
|         |           |                    |          |                  |          |      |        |                                                                  |
|         |           |                    |          |                  |          |      |        |                                                                  |

Continuer la saisie du 1er dossier en sélectionnant les verres de la 1ère paire via le bouton 🔍 .

Une fois le dossier 1ère paire saisi, cliquer sur le bouton 💷 pour créer la 2ème paire « Tchin-Tchin ».

| Devis Opt 🛛 *                         | +                                                  |                                                                                                    |                                      |                               |                 |             |            |          |
|---------------------------------------|----------------------------------------------------|----------------------------------------------------------------------------------------------------|--------------------------------------|-------------------------------|-----------------|-------------|------------|----------|
| Devis                                 |                                                    | Ordonn                                                                                                    | ance                                 |                               |                 |             |            |          |
| 20/02/2017                            |                                                    | Adulte 🛃 20/02/201                                                                                                    | 17 🔲 Ophtalmo                        | Nom Op                        | ht. 💀 Nº Inse   | e Clé :     | 15         |          |
| Equipement vendu par                  | Philippe D                                         |                                                                                                    |                                      |                               |                 |             | • • (      | 1/3      |
| Type Equip.<br>NO - Nouvelle Ordonn 💌 | Ecarts Hauteur<br>32,0 32,0 <i>OD</i><br>30,0 30,0 | s Suivi<br>Verres : N<br>Monture :<br>Livr. : Pré<br>PDM/VSM                                                                                                    | Ion commandé<br>Non command<br>venir | s<br>Iés                      | Observations    |             |            |          |
| Monture                               |                                                    |                                                                                                    |                                      |                               |                 |             | Ξ          |          |
| VL 🔽 2540 🔜 OAE4                      | 799                                                | PAA                                                                                                    | AFFLELOU                             |                               | C4              | 44 17 M     | 1EPT 🚥     | 39,00    |
| Oeil Droit<br>-0,50 ➡ Cyl. ➡ Axe      | 🗧 Add. 🖨 🗛 🧟 75                                    | Ø2 CVB OU                                                                                                    |                                      | 0eil Gauche<br>-1,00 = Cyl. = | Axe CAdd. C     | Ac. 🗧 75 (  | Э<br>2 СVВ | OU       |
| Suppléments                           | Norro tointó                                       | 0.1/0.0                                                                                                    |                                      | upplémente                    | -Vorre to       | intá        | 0 1/0      | 0        |
| Supplements                           | -verre teinte                                      | 0 1/0 0                                                                                                    | 3                                    | upplements                    | - verre te      | inte        | 0 1/0      | $\odot$  |
| (Aucun                                | Supplement Selection                               | ie)                                                                                                    |                                      | (/                            | nucun supplemen | LSEIECCIONN | =)         |          |
| Divers nº1                            | Div                                                | ers n°2                                                                                                    |                                      | Divers nº3                    | 3               |             |            | 0,00     |
| Totaux                                |                                                    |                                                                                                    |                                      |                               |                 |             |            |          |
| Brut R                                | emise N                                            | et Rbt                                                                                                    | RO                                   | Rbt RC                        | Part Client     | Règlemer    | it D       | û client |
| 121,00 - MAN                          | - 0,00 =                                           | 121,00 -                                                                                                    | 4,44 -                               | 0,00 =                        | 116,56          | - 0,0       | = 00       | 116,5    |
|                                       |                                                    | and the second second se |                                      |                               |                 |             |            |          |
|                                       |                                                    |                                                                                                    |                                      | ~                             | -               | $\sim$      | -          | 0        |

Sélectionner l'offre souhaitée (soumis à paramétrages).

| Rech | nerche      | Afficher la lis | te complète    | ® 3                  | 1 /1 (> (> (> (> (> (> (> (> (> (> (> (> (> |
|------|-------------|-----------------|----------------|----------------------|---------------------------------------------|
| Code |             | Libellé         | Type Vision    | Offre                | Total                                       |
| π    | Tchin-Tchin |                 | Vision de loin | Classique            | 1,00                                        |
| П    | Tchin-Tchin |                 | Vision de loin | Solaire Brun         | 15,00                                       |
| Π    | Tchin-Tchin |                 | Vision de loin | Solaire Gris         | 15,00                                       |
| П    | Tchin-Tchin |                 | Vision de loin | Solaire Gris-Vert US | 15,00                                       |

Le dossier de la seconde paire se créé automatiquement, avec les verres paramétrés dans l'offre commerciale. Il ne reste plus qu'à choisir la monture en cliquant sur le bouton .

*PS : Le dossier zème paire est identifiable par le nom de l'offre utilisée, par le type d'ordonnance qui sera « OC : Offre Commerciale », et par le numéro de dossier 2/3.* 

| lisite                          |                                                                              |                          | 😶 🕂 😑 🕥 1/1 (        |
|---------------------------------|------------------------------------------------------------------------------|--------------------------|----------------------|
| Devis Opt × +                   |                                                                              |                          |                      |
| Devis                           | Ordonnance                                                                   |                          |                      |
| 20/02/2017 🗖                    | Adulte 🔽 20/02/2017 🛄 📀                                                      | phtalmo 🔽 Nom Opht. 🔤 N° | ° Insee Clé 15       |
| Equipement vendu par Philippe D | Tchin-Tchin (TT)                                                             | - Classique              | 🕂 🔿 💽 2/3 (          |
| Type Equip. Ecarts H            | auteurs Suivi                                                                | Observat                 | ions                 |
| DC - Offre Commerci             | OD OG Verres : Non com<br>Monture : Non com<br>Livr. : Prévenir<br>PDM/VSM : | mandés Classique         | e                    |
| Monture                         |                                                                              |                          | $\Theta$             |
| /L 🔽 2557 🔤 ADELIO              | TTS AFFLEI                                                                   | LOU C2                   | 52 16 SEPT 0,50      |
| Oeil Droit                      |                                                                              | >>> Oeil Gauche          | Θ                    |
| -0,50 	Cyl. 	Axe 	Add. 	Ac.     | 70 Ø2 CVB OU                                                                 | -1,00                    | Ac. 🗢 70 Ø2 CVB OU 🚥 |
| TT AA-DI-1.50                   | 0,25                                                                         | 🔍 🕂 TT AA-DI-1.50        | 0,25                 |
| Suppléments 🛛 Verre teinté      | 1/0 •                                                                        | Suppléments Verr         | re teinté 💽 1/0 🕟    |
| (Aucun supplément séle          | ectionné)                                                                    | (Aucun supplér           | ment sélectionné)    |
| Divers                          |                                                                              |                          |                      |
| Divers nº1                      | Divers nº2                                                                   | Divers n°3               | 0,00                 |
| Totaux                          |                                                                              | 1.1                      |                      |
| rut Remise                      | Net Rbt RO                                                                   | Rbt RC Part Client       | Règlement Dû client  |
|                                 |                                                                              |                          |                      |

Pour une 3ème paire, à partir de l'offre Tchin-Tchin, cliquer une nouvelle fois sur le bouton . Sélectionner l'offre souhaitée.

| Rech | erche Afficher la lis | te complète    | (B) (B)              | 1 /2 🕑 🖲 🕲 🔘 |
|------|-----------------------|----------------|----------------------|--------------|
| Code | Libellé               | Type Vision    | Offre                | Total        |
| TN   | Tchin-Tchin de Noël   | Vision de loin | Classique            | 1,00         |
| TN   | Tchin-Tchin de Noël   | Vision de loin | Solaire Brun         | 15,00        |
| TN   | Tchin-Tchin de Noël   | Vision de loin | Solaire Gris         | 15,00        |
| TN   | Tchin-Tchin de Noël   | Vision de loin | Solaire Gris-Vert US | 15,00        |
| TE   | Tchin-Tchin été       | Vision de loin | Classique            | 1,00         |

Comme pour la 2ème, le dossier est créé automatiquement selon les paramétrages. Il ne reste qu'à sélectionner la monture.

| Visite                               |                            |          |                                                                                    | •• 🕂 🗕 🔇           | ) 1/1 🜔 |
|--------------------------------------|----------------------------|----------|------------------------------------------------------------------------------------|--------------------|---------|
| Devis Opt 🛛 ×                        | +                          |          |                                                                                    |                    |         |
| Devis                                |                            |          | Ordonnance                                                                         |                    |         |
| 20/02/201                            | 7 🗖                        | Adulte   | 20/02/2017 🗖 Ophtalmo 🔽 Nom Oph                                                    | t. Nº Insee Clé 15 |         |
| Equipement vendu p                   | oar Philippe D             |          | Tchin-Tchin de Noël (TN) - Solaire Brun                                            | + 🗢 🔇              | 3/3 🕥   |
| Type Equip.                          | Ecarts                     | Hauteurs | Suivi                                                                              | Observations       | 2       |
| OC - Offre Commerci <mark>e -</mark> | VL OD VL OG<br>VP OD VP OG | OD OG    | Verres : Non commandés<br>Monture : Non commandés<br>Livr. : Prévenir<br>PDM/VSM : | Solaire Brun       |         |

Lors de la transformation du devis en vente, cette fenêtre apparait pour sélectionner l'action à mener pour les commandes montures Facing Fixe (Commander, Déstocker ou les deux).

| Gesti                        | on des montures Facing Fi                                                         | xe                                                                                                    |                                                                                                    |                                                                                                    |
|------------------------------|-----------------------------------------------------------------------------------|----------------------------------------------------------------------------------------------------|----------------------------------------------------------------------------------------------------|----------------------------------------------------------------------------------------------------|
| Info Equip.                  | Monture                                                                           | Px Vente                                                                                                    | Action                                                                                                    |                                                                                                    |
|                              | PAA - AFFLELOU - OAE4799 - C4 - 44/17                                             | 39,00                                                                                                    | A commander                                                                                                    | ٢                                                                                                    |
| Tchin-Tchin (TT) - Classique | TTS - AFFLELOU - ADELIO - C2 - 52/16                                              | 0,50                                                                                                    | A commander                                                                                                    | ٢                                                                                                    |
| Tchin-Tchin de Noël (TN) -   | PAA - AFFLELOU_1972 - LOM4905 - C3 -                                              | 1,00                                                                                                    | A commander                                                                                                    | 0                                                                                                    |
|                              | Gest<br>Info Equip.<br>Tchin-Tchin (TT) - Classique<br>Tchin-Tchin de Noël (TN) - | Gestion des montures Facing Fi         Info Equip.       Monture         PAA - AFFLELOU - OAE4799 - C4 - 44/17         Tchin-Tchin (TT) - Classique       TTS - AFFLELOU - ADELIO - C2 - 52/16         Tchin-Tchin de Noël (TN) -       PAA - AFFLELOU_1972 - LOM4905 - C3 - | Montures         Pack           Info Equip.         Monture         Px Vente           PAA - AFFLELOU - 0AE4799 - C4 - 44/17         39,00           Tchin-Tchin (TT) - Classique         TTS - AFFLELOU - ADELIO - C2 - 52/16         0,50           Tchin-Tchin de Noël (TN) -         PAA - AFFLELOU_1972 - LOM4905 - C3 -         1,00 | Gestion des montures Facing FixeInfo Equip.MonturePx VenteActionPAA - AFFLELOU - 0AE4799 - C4 - 44/1739,00A commanderTchin-Tchin (TT) - ClassiqueTTS - AFFLELOU - ADELIO - C2 - 52/160,50A commanderTchin-Tchin de Noël (TN) -PAA - AFFLELOU_1972 - LOM4905 - C3 -1,00A commander |

Sur les éditions des fiches atelier, tous les dossiers liés à la 1ère paire sont indiqués :

| Visite : 20/02                                                     | 2017                    | Tchin-Tch         | in (TT) Optique     |
|--------------------------------------------------------------------|-------------------------|-------------------|---------------------|
| M. DURAND Christophe                                               | Type ordo : Offre Comme | erciale Technicie | n : Philippe D      |
| 23 Chemin de l'etang                                               | Offre : Classique       | Num :             | 2/3                 |
|                                                                    | Date Ordo. : 20/02/2017 | Ophtalmo          | .:                  |
| 10300 Sainte-Savine                                                | Oeil Droit : VL :       | 0.00 VP :         | 0.00 HT : 0.00      |
| Né(e) le : 25/03/1956 (60 ans) N° SS : /                           | Oeil Gauche : VL :      | 0.00 VP :         | 0.00 HT : 0.00      |
| Téléphone : 03 03 03 03 03 / 06 06 06 06 06 email : test@gmail.com |                         |                   |                     |
| Equipement                                                         |                         |                   |                     |
| VL 2557 ADELIO TTS                                                 | AFFLELOU C2             |                   | <b>52/16</b> 0,50 € |
| Oeil Droit : -0,50 0.00 (0°) CVB TT AA-DI-1.50                     |                         | 70/               | <b>VOU</b> 0,25 €   |
| Oeil Gauche1 00 0 00 (0°) CVB TT AA-DI-1 50                        |                         | 70/               | VOU 0.25 €          |
| Autre(s) equipement(s)                                             |                         |                   | 105,00 €            |
| Autre(s) equipement(s) - Tchin-Tchin de Noël - Solaire Brun        |                         |                   | 15,00 €             |
| Observation : Classique                                            |                         | Brut              | 121,00 €            |
|                                                                    |                         | Remise            | 0,00 €              |
|                                                                    |                         | Net               | 121,00 €            |
|                                                                    |                         | Dû clier          | nt 116,56 €         |

Sur les éditions des documents client, les 3 paires seront regroupées sur le même document.

| Désignation                                           | LPP     | Base     | RO     | RC | Tx Tva | P.U.HT  | P.U.TTC | Qté     | R.     | Tot Net TTC |
|-------------------------------------------------------|---------|----------|--------|----|--------|---------|---------|---------|--------|-------------|
| Equipement n°1/3                                      |         |          |        |    |        |         |         |         |        | 105,00 €    |
| PAA - AFFLELOU - OAE4799 - C4 - 44/17 (1)             | 2223342 | 2,84 €   | 1,70 € | 0  | 20 %   | 32,50 € | 39,00 € | ; 1     |        | 39,00 €     |
| CENTRALE V - AA-DI-1.60-SAR - 75                      | 2203240 | 2,29 €   | 1,37 € | 0  | 20 %   | 27,50 € | 33,00 € | : 1     |        | 33,00 €     |
| CENTRALE V - AA-DI-1.60-SAR - 75                      | 2203240 | 2,29 €   | 1,37 € | 0  | 20 %   | 27,50 € | 33,00 € | 1       |        | 33,00 €     |
| Equipement n°2/3 - Tchin-Tchin - Classique            |         |          |        |    |        |         |         |         |        | 1,00 €      |
| TTS - AFFLELOU - ADELIO - C2 - 52/16 (2)              |         |          |        |    | 20 %   | 0,42 €  | 0,50 €  | 1       |        | 0,50 €      |
| CENTRALE V - TT AA-DI-1.50 - 70                       |         |          |        |    | 20 %   | 0,21 €  | 0,25 €  | 1       |        | 0,25 €      |
| CENTRALE V - TT AA-DI-1.50 - 70                       |         |          |        |    | 20 %   | 0,21 €  | 0,25 €  | ; 1     |        | 0,25 €      |
| Equipement n°3/3 - Tchin-Tchin de Noël - Solaire Brun | ,       |          |        |    |        |         |         |         |        | 15,00 €     |
| PAA - AFFLELOU_1972 - LOM4905 - C3 - 54/17 (3)        |         |          |        |    | 20 %   | 0,83 €  | 1,00 €  | : 1     |        | 1,00 €      |
| CENTRALE V - AA SOL-DI-1.50B3 - 70                    |         |          |        |    | 20 %   | 5,83 €  | 7,00 €  | 1       |        | 7,00 €      |
| CENTRALE V - AA SOL-DI-1.50B3 - 70                    |         |          |        |    | 20 %   | 5,83 €  | 7,00 €  | ; 1     |        | 7,00 €      |
| Total                                                 |         | 7,42 €   | 4,44 € |    |        |         |         | 9       |        | 121,00 €    |
| Disponibilité des pièces détachées : (1) 6 mois       | (2) (3) | 6 mois   |        |    |        |         | (       | Total I | Brut   | 121.00 €    |
|                                                       | (2) (0) | 0 111010 |        |    |        |         |         | Total   | T.T.C. | 121,00 €    |
| Paiement(s) Date                                      |         |          |        |    |        | Montar  | nt(s)   | T.V.A.  |        | 20,17 €     |
|                                                       |         |          |        |    |        |         | _       | Total I | н.т.   | 100,83 €    |
|                                                       |         |          |        |    |        |         |         | T.Pay   | ant RO | 4,44 €      |
|                                                       |         |          |        |    |        |         |         | Part c  | lient  | 116,56 €    |
|                                                       |         |          |        |    |        |         |         | Dû cli  | ent    | 116,56 €    |

#### V. COMMANDES

Les commandes verres/montures se trouvent dans CLIENT / MES COMMANDES. Les dossiers saisis sont automatiquement mis dans la liste « **A commander** ». *PS : Si la monture est à commander chez le verrier en même temps que les verres, le fournisseur destinataire de cette monture est indiqué à gauche dans la colonne « Four. ». Le fournisseur original de cette monture est indiqué dans la colonne détail.* 

Dans le cas où les 3 articles d'un même équipement sont commandés chez le même fournisseur, la gestion du blocage/déblocage est liée sur ces 3 articles.

| NomPrénomDateFour.BlogDoss.ArticleDétailEtatforsDossie:20/02/2017PAA1/1MON: Afflelou_C - DOF6028 - C2 - 52/16DURAND, ChristopheIncompletDURANDChristo20/02/2017CVB71/3MON: AFFLELOU - OAE4799 - C4 - 44/17PAAA.commandeDURANDChristo20/02/2017CVB71/3VOD: AA-DI-1.60-SAR-0,50(0.00)0° Ø=75A.commandeDURANDChristo20/02/2017CVB71/3VOG: AA-DI-1.60-SAR-1,00(0.00)0° Ø=76A.commandeDURANDChristo20/02/2017CVB72/3MON: AFFLELOU - ADELIO - C2 - 52/16TTSA.commandeDURANDChristo20/02/2017CVB72/3VOD: TT AA-DI-1.50-0,50(0.00)0° Ø=70A.commandeDURANDChristo20/02/2017CVB73/3MON: AFFLELOU_1 - LOM4905 - C3 - 54/17PAAA.commandeDURANDChristo20/02/2017CVB73/3VOD: AA SOL-DI-1.50B3-0,50(0.00)0° Ø=70A.commandeDURANDChristo20/02/2017CVB73/3VOD: AA SOL-DI-1.50B3-1,00(0.00)0° Ø=70A.commandeDURANDChristo20/02/2017CVB73/3VOB: AA SOL-DI-1.50B3-1,00(0.00)0° Ø=70A.commandeDURANDChristo20/02/2017CVB73/3VOB: AA SOL-DI-1.50B3-1,00(0.00)0° Ø=70A.commandeDURANDChristo                                                                                                    | Recherche | e duran | d          |       | christo | phe   | Fournisseur                            | I /1 (             | $\bigcirc \bigcirc \bigcirc \bigcirc \bigcirc \bigcirc$ |
|----------------------------------------------------------------------------------------------------|-----------|---------|------------|-------|---------|-------|----------------------------------------|--------------------|---------------------------------------------------------|
| Hors         Dossiei         20/02/2017         PAA         1/1         MON: Afflelou_C - DOF6028 - C2 - 52/16         DURAND, Christophe         Incomplet           DURAND         Christo         20/02/2017         CVB         ✓         1/3         MON: AFFLELOU - 0AE4799 - C4 - 44/17         PAA         A.commande           DURAND         Christo         20/02/2017         CVB         ✓         1/3         VOD: AA-DI-1.60-SAR         -0,50(0.00)%         Ø=75         A.commande           DURAND         Christo         20/02/2017         CVB         ✓         1/3         VOG: AA-DI-1.60-SAR         -1,00(0.00)%         Ø=75         A.commande           DURAND         Christo         20/02/2017         CVB         ✓         2/3         VOD: AA-DI-1.50         -0,50(0.00)%         Ø=75         A.commande           DURAND         Christo         20/02/2017         CVB         ✓         2/3         VOD: TT AA-DI-1.50         -0,50(0.00)%         Ø=70         A.commande           DURAND         Christo         20/02/2017         CVB         ✓         2/3         VOG: TT AA-DI-1.50         -1,00(0.00)%         Ø=70         A.commande           DURAND         Christo         20/02/2017         CVB         ✓         3/3         VOD: A                                                                                                    | Nom       | Prénom  | Date       | Four. | Blog    | Doss. | Article                                | Détail             | Etat                                                    |
| DURAND         Christo         20/02/2017         CVB         V         1/3         MON: AFFLELOU - OAE4799 - C4 - 44/17         PAA         A commande           DURAND         Christo         20/02/2017         CVB         V         1/3         VOD: AA-DI-1.60-SAR         -0,50(0.00)0° Ø=75         A commande           DURAND         Christo         20/02/2017         CVB         V         1/3         VOG: AA-DI-1.60-SAR         -1,00(0.00)0° Ø=75         A commande           DURAND         Christo         20/02/2017         CVB         V         1/3         VOG: AA-DI-1.60-SAR         -1,00(0.00)0° Ø=75         A commande           DURAND         Christo         20/02/2017         CVB         V         2/3         MON: AFFLELOU - ADELIO - C2 - 52/16         TTS         A commande           DURAND         Christo         20/02/2017         CVB         2/3         VOD: TT AA-DI-1.50         -0,50(0.00)0° Ø=70         A commande           DURAND         Christo         20/02/2017         CVB         3/3         MON: AFFLELOU_1 - LOM4905 - C3 - 54/17         PAA         A commande           DURAND         Christo         20/02/2017         CVB         3/3         VOD: AA SOL-DI-1.50B3         -0,50(0.00)0° Ø=70         A commande           DURAND                                                                                                    | lors      | Dossie  | 20/02/2017 | PAA   |         | 1/1   | MON: Afflelou_C - DOF6028 - C2 - 52/16 | DURAND, Christophe | Incomplet                                               |
| DURAND       Christo       20/02/2017       CVB       I/3       VOD: AA-DI-1.60-SAR       -0,50(0.00)0° Ø=75       A commande         DURAND       Christo       20/02/2017       CVB       I/3       VOG: AA-DI-1.60-SAR       -1,00(0.00)0° Ø=75       A commande         DURAND       Christo       20/02/2017       CVB       I/3       VOG: AA-DI-1.50       -0,50(0.00)0° Ø=75       A commande         DURAND       Christo       20/02/2017       CVB       I/3       VOD: TT AA-DI-1.50       -0,50(0.00)0° Ø=70       A commande         DURAND       Christo       20/02/2017       CVB       I/3       VOG: TT AA-DI-1.50       -1,00(0.00)0° Ø=70       A commande         DURAND       Christo       20/02/2017       CVB       I/3       VOG: TT AA-DI-1.50       -1,00(0.00)0° Ø=70       A commande         DURAND       Christo       20/02/2017       CVB       I/3       VOG: TT AA-DI-1.50       -1,00(0.00)0° Ø=70       A commande         DURAND       Christo       20/02/2017       CVB       I/3       VOD: AS SOL-DI-1.50B3       -0,50(0.00)0° Ø=70       A commande         DURAND       Christo       20/02/2017       CVB       I/3       VOG: AA SOL-DI-1.50B3       -1,00(0.00)0° Ø=70       A commande         DURAND </td <td>OURAND</td> <td>Christo</td> <td>20/02/2017</td> <td>CVB</td> <td></td> <td>1/3</td> <td>MON: AFFLELOU - OAE4799 - C4 - 44/17</td> <td>PAA</td> <td>A commande</td>                                                                                                    | OURAND    | Christo | 20/02/2017 | CVB   |         | 1/3   | MON: AFFLELOU - OAE4799 - C4 - 44/17   | PAA                | A commande                                              |
| DURAND       Christo       20/02/2017       CVB       V       1/3       VOG: AA-DI-1.60-SAR       -1,00(0.00)0° Ø=75       A commande         DURAND       Christo       20/02/2017       CVB       V       2/3       MON: AFFLELOU - ADELIO - C2 - 52/16       TTS       A commande         DURAND       Christo       20/02/2017       CVB       V       2/3       VOG: TT AA-DI-1.50       -0,50(0.00)0° Ø=70       A commande         DURAND       Christo       20/02/2017       CVB       V       2/3       VOG: TT AA-DI-1.50       -1,00(0.00)0° Ø=70       A commande         DURAND       Christo       20/02/2017       CVB       V       3/3       MON: AFFLELOU_1 - LOM4905 - C3 - 54/17       PAA       A commande         DURAND       Christo       20/02/2017       CVB       3/3       VOD: AA SOL-DI-1.50B3       -0,50(0.00)0° Ø=70       A commande         DURAND       Christo       20/02/2017       CVB       3/3       VOG: AA SOL-DI-1.50B3       -0,50(0.00)0° Ø=70       A commande         DURAND       Christo       20/02/2017       CVB       3/3       VOG: AA SOL-DI-1.50B3       -1,00(0.00)0° Ø=70       A commande         DURAND       Christo       20/02/2017       CVB       3/3       VOG: AA SOL-DI-1.50B                                                                                                    | DURAND    | Christo | 20/02/2017 | CVB   | 1       | 1/3   | VOD: AA-DI-1.60-SAR                    | -0,50(0.00)0° Ø=75 | A commande                                              |
| OURAND         Christo         20/02/2017         CVB         2/3         MON: AFFLELOU - ADELIO - C2 - 52/16         TTS         A commande           OURAND         Christo         20/02/2017         CVB         2/3         VOD: TT AA-DI-1.50         -0,50(0.00)0° Ø=70         A commande           OURAND         Christo         20/02/2017         CVB         2/3         VOG: TT AA-DI-1.50         -1,00(0.00)0° Ø=70         A commande           OURAND         Christo         20/02/2017         CVB         2/3         VOG: TT AA-DI-1.50         -1,00(0.00)0° Ø=70         A commande           OURAND         Christo         20/02/2017         CVB         3/3         MON: AFFLELOU_1 - LOM4905 - C3 - 54/17         PAA         A commande           OURAND         Christo         20/02/2017         CVB         3/3         VOD: AA SOL-DI-1.50B3         -0,50(0.00)0° Ø=70         A commande           OURAND         Christo         20/02/2017         CVB         3/3         VOG: AA SOL-DI-1.50B3         -1,00(0.00)0° Ø=70         A commande           OURAND         Christo         20/02/2017         CVB         3/3         VOG: AA SOL-DI-1.50B3         -1,00(0.00)0° Ø=70         A commande           OURAND         Christo         20/02/2017         CVB <td< td=""><td>DURAND</td><td>Christo</td><td>20/02/2017</td><td>CVB</td><td></td><td>1/3</td><td>VOG: AA-DI-1.60-SAR</td><td>-1,00(0.00)0° Ø=75</td><td>A commande</td></td<>                                                                                                    | DURAND    | Christo | 20/02/2017 | CVB   |         | 1/3   | VOG: AA-DI-1.60-SAR                    | -1,00(0.00)0° Ø=75 | A commande                                              |
| OURAND         Christo         20/02/2017         CVB         2         2/3         VOD: TT AA-DI-1.50         -0,50(0.00)0° Ø=70         A commande           DURAND         Christo         20/02/2017         CVB         2         2/3         VOG: TT AA-DI-1.50         -1,00(0.00)0° Ø=70         A commande           DURAND         Christo         20/02/2017         CVB         2         3/3         MON: AFFLELOU_1 - LOM4905 - C3 - 54/17         PAA         A commande           DURAND         Christo         20/02/2017         CVB         3/3         VOD: AA SOL-DI-1.50B3         -0,50(0.00)0° Ø=70         A commande           DURAND         Christo         20/02/2017         CVB         3/3         VOD: AA SOL-DI-1.50B3         -0,50(0.00)0° Ø=70         A commande           DURAND         Christo         20/02/2017         CVB         3/3         VOG: AA SOL-DI-1.50B3         -1,00(0.00)0° Ø=70         A commande           DURAND         Christo         20/02/2017         CVB         3/3         VOG: AA SOL-DI-1.50B3         -1,00(0.00)0° Ø=70         A commande                                                                                                    | DURAND    | Christo | 20,02/207  | CVB   | 1       | 2/3   | MON: AFFLELOU - ADELIO - C2 - 52/16    | TTS 🚽 🗕            | A commande                                              |
| DURAND         Christo         20/02/2017         CVB         ✓         2/3         VOG: TT AA-DI-1.50         -1,00(0.00)0° Ø=70         A commander           DURAND         Christo         20/02/2017         CVB         ✓         3/3         MON: AFFLELOU_1 - LOM4905 - C3 - 54/17         PAA         A commander           DURAND         Christo         20/02/2017         CVB         ✓         3/3         VOD: AA SOL-DI-1.50B3         -0,50(0.00)0° Ø=70         A commander           DURAND         Christo         20/02/2017         CVB         ✓         3/3         VOG: AA SOL-DI-1.50B3         -0,50(0.00)0° Ø=70         A commander           DURAND         Christo         20/02/2017         CVB         ✓         3/3         VOG: AA SOL-DI-1.50B3         -1,00(0.00)0° Ø=70         A commander           DURAND         Christo         20/02/2017         CVB         ✓         3/3         VOG: AA SOL-DI-1.50B3         -1,00(0.00)0° Ø=70         A commander                                                                                                    | DURAND    | Christo | 20/02/2017 | CVB   |         | 2/3   | VOD: TT AA-DI-1.50                     | -0,50(0.00)0° Ø=70 | A commande                                              |
| DURAND         Christo         20/02/2017         CVB         Image: Commanded stress of the stress of the stre | DURAND    | Christo | 20/02/2017 | CVB   | 1       | 2/3   | VOG: TT AA-DI-1.50                     | -1,00(0.00)0° Ø=70 | A commander                                             |
| DURAND Christo 20/02/2017 CVB                                                                                                    | DURAND    | Christo | 20/02/2017 | CVB   |         | 3/3   | MON: AFFLELOU_1 - LOM4905 - C3 - 54/17 | PAA                | A commander                                             |
| DURAND Christo 20/02/2017 CVB                                                                                                    | DURAND    | Christo | 20/02/2017 | CVB   | 1       | 3/3   | VOD: AA SOL-DI-1.50B3                  | -0,50(0.00)0° Ø=70 | A commander                                             |
|                                                                                                    | DURAND    | Christo | 20/02/2017 | CVB   |         | 3/3   | VOG: AA SOL-DI-1.50B3                  | -1,00(0.00)0° Ø=70 | A commander                                             |
|                                                                                                    |           |         |            |       |         |       |                                        |                    |                                                         |

La commande de monture peut aussi être faite sans saisir de dossier. Pour cela, il est possible d'aller dans « Mes Catalogues montures », rechercher la monture voulue, puis cliquer sur l'icône 📜.

| Recherche EAN,GTI    | N         | paa A        | larque     | Modèle       |        | Famill Coloris | ()     | 3 23   | /47 🕑 🤅 | 00                                      |
|----------------------|-----------|--------------|------------|--------------|--------|----------------|--------|--------|---------|-----------------------------------------|
| Gtin                 | Four.     |              | Marque     |              | Modèle | Co             | oloris | Taille | Туре    | Cmde                                    |
| 07630036407103       | PAA       | Afflelou     | Couture    | DOF6026      |        | C3             |        | 53/16  | MFPT    | 7                                       |
| 07630036407097       | PAA       | Afflelou     | Couture    | DOF6026      |        | C2             |        | 53/16  | MFPT    | 1                                       |
| 07630036407080       | PAA       | Afflelou     | _Couture   | DOF6026      |        | C1             |        | 53/16  | MFPT    | E                                       |
| 07630036407127       | PAA       | Afflelou     | _Couture   | DOF6027      |        | C2             |        | 53/16  | MFCT    | 5                                       |
| 07630036407110       | PAA       | Afflelou     | _Couture   | DOF6027      |        | C1             |        | 53/16  | MFCT    | E                                       |
| 07630036407134       | PAA       | Afflelou     | Couture    | DOF6027      |        | C3             |        | 53/16  | MFCT    | T                                       |
| 07630036407158       | PAA       | Afflelou     | _Couture   | DOF6028      |        | C2             |        | 52/16  | MFPT    | 7                                       |
| 07630036407141       | PAA       | Afflelou     | _Couture   | DOF6028      |        | C1             |        | 52/16  | MFPT    | T                                       |
| 07630036407219       | PAA       | Afflelou     | _Couture   | DOF6029      |        | C2             |        | 52/16  | MFPT    | 5                                       |
| 07630036407202       | PAA       | Afflelou     | _Couture   | DOF6029      |        | C1             |        | 52/16  | MFPT    | E                                       |
| 07630036407226       | PAA       | Afflelou     | Couture    | DOF6030      |        | C1             |        | 52/16  | MFPT    | E                                       |
| 00882851321905       | PAA       | Afflelou     | _Couture   | FEF5077      |        | C0:            | 1      | 52/16  | MFCN    | 7                                       |
| 00882851321936       | PAA       | Afflelou     | _Couture   | FEF5078      |        | CO             | 2      | 52/17  | MFPT    | ) III III III III III III III III III I |
| 00882851321929       | PAA       | Afflelou     | _Couture   | FEF5078      |        | C01            | 1      | 52/17  | MFPT    | ) IT                                    |
| 00882851321950       | PAA       | Afflelou     | _Couture   | FEF5079      |        | CO             | 2      | 53/15  | MFPT    | )E                                      |
| 00882851321974       | PAA       | Afflelou     | Couture    | FEF5080      |        | C02            | 2      | 50/16  | MFPT    | T                                       |
| 00882851321981       | PAA       | Afflelou     | _Couture   | FEF5081      |        | C0:            | 1      | 53/17  | MFCT    | )<br>E                                  |
| 00882851322315       | PAA       | Afflelou_    | _Couture   | FEF5082      |        | C02            | 2      | 52/15  | MFPT    | ) IT                                    |
| 00882851322553       | PAA       | Afflelou_    | _Couture   | FEF5084      |        | C02            | 2      | 51/20  | MHCN    | E                                       |
| Informations supplér | mentaires | s sur le moc | ièle : DOF | 6028 ( PAA ) |        |                |        |        | □Aff    | icher les P.A.                          |
| Coloris              | Angl      | e pantoscop  | pique      | Pont         |        |                |        |        |         |                                         |
| CAILLE               | Non       | renseigné    |            | 0            |        |                |        |        |         |                                         |
| Début validité       | Fin v     | alidité      |            |              |        |                |        |        |         |                                         |
| 01/06/2016           | 31/1      | 2/2030       |            |              |        |                |        |        |         |                                         |

En sélectionnant la monture à commander, il est possible de renseigner le nom et prénom d'un client.

| Article à c          | comman | ider () |    |     |    |               |                  |
|----------------------|--------|---------|----|-----|----|---------------|------------------|
| Fourn.               | PAA    |         |    |     |    | Marque        | Afflelou_Couture |
| Libellé              | DOF60  | 28      |    |     |    | Rayon         | MFPT             |
| Coloris              | C2 (   | Calibre | 52 | Nez | 16 |               |                  |
| Quantité             | 1      | •       |    |     |    |               |                  |
|                      |        |         |    |     |    |               |                  |
|                      |        |         |    |     |    |               |                  |
| Client               |        |         |    |     |    |               |                  |
| Client               |        |         |    |     |    | Pránom client |                  |
| Client<br>Nom client | DURAN  | ID ┥    |    | •   |    | Prénom client | Christophe       |
| Client<br>Nom client | DURAN  | ID ┥    |    | •   |    | Prénom client | Christophe       |
| Client<br>Nom client | DURAN  | ID      |    | •   |    | Prénom client | Christophe       |
| Client<br>Nom client | DURAN  | id ┥    |    | •   |    | Prénom client | Christophe       |
| Client<br>Nom client | DURAN  | ID ┥    |    | •   |    | Prénom client | Christophe       |

Dans ce cas, dans la liste des articles à commander, la monture sera marquée « Hors dossier ». Si un nom a été renseigné, il sera visible dans la colonne Détail.

| Recherche | duran   | 1          |       | christo                                                                                                    | phe   | Fournisseur                            |                               |             |  |  |
|-----------|---------|------------|-------|----------------------------------------------------------------------------------------------------|-------|----------------------------------------|-------------------------------|-------------|--|--|
| Nom       | Prénom  | Date       | Four. | Blog                                                                                                    | Doss. | Article                                | Détail                        | Etat        |  |  |
| lors      | Dossiei | 20/02/2017 | PAA   |                                                                                                    | 1/1   | MON: Affielou_C - DOF6028 - C2 - 52/16 | DURAND, Christophe            | Incomplet   |  |  |
|           | 01.1.1  | 20/02/2017 | CVB   | ~                                                                                                    | 1/3   | MON: AFFLELOU - 0AE4799 - C4 - 44/17   | PAA                           | A commander |  |  |
| JURAND    | Christo | 20/02/201/ | CAR   | ~                                                                                                    | 1/3   | VOD: AA-DI-1.60-SAR                    | $-0,50(0.00)0^{\circ} Ø = 75$ | A commander |  |  |
| DURAND    | Christo | 20/02/2017 | CVB   | ~                                                                                                    | 1/3   | VOG: AA-DI-1.60-SAR                    | -1,00(0.00)0° Ø=75            | A commander |  |  |
| DURAND    | Christo | 20/02/2017 | CVB   | ~                                                                                                    | 2/3   | MON: AFFLELOU - ADELIO - C2 - 52/16    | ΠS                            | A commander |  |  |
| DURAND    | Christo | 20/02/2017 | CVB   | <b>v</b>                                                                                                    | 2/3   | VOD: TT AA-DI-1.50                     | -0,50(0.00)0° Ø=70            | A commander |  |  |
| DURAND    | Christo | 20/02/2017 | CVB   | 1                                                                                                    | 2/3   | VOG: TT AA-DI-1.50                     | -1,00(0.00)0° Ø=70            | A commander |  |  |
| DURAND    | Christo | 20/02/2017 | CVB   | ~                                                                                                    | 3/3   | MON: AFFLELOU_1 - LOM4905 - C3 - 54/17 | PAA                           | A commander |  |  |
| DURAND    | Christo | 20/02/2017 | CVB   | <ul> <li>Image: A start of the start of the start of</li></ul> | 3/3   | VOD: AA SOL-DI-1.50B3                  | -0,50(0.00)0° Ø=70            | A commander |  |  |
|           |         |            |       |                                                                                                    |       |                                        |                               |             |  |  |
|           |         |            |       |                                                                                                    |       |                                        |                               |             |  |  |

De la même manière, il est aussi possible de passer cette commande à partir du stock, sur la liste « **Mes** articles ».

| Mes arti<br>Recherche | ticles<br><i>Référence</i> | Mes                | entrées | (L        | Mes mouver    | nents           |              | ) ( <u>1</u> ) | 1) (?) () (       | 8) @ |
|-----------------------|----------------------------|--------------------|---------|-----------|---------------|-----------------|--------------|----------------|-------------------|------|
| Mes arti<br>Recherche | ticles<br><i>Référence</i> | Fournissel Marque  | entrées |           | Mes mouver    | nents           | 7            | 2              |                   |      |
| Recherche A           | Référence                  | Fournissel Marque  |         |           |               |                 | 6            | 🍠 Etiq         | uettes            |      |
| Référence             |                            |                    | Modele  | Famille . | ✓ Qté > 0     | Multi-Ma        | g 🛞          | 38             | /38 🕑 🕑 (         | 900  |
| 2547 PA               | Four.                      | Marque<br>AFFLELOU | OAF4823 | Modèle    | Coloris<br>C2 | Taille<br>50/16 | Type<br>MFPT | Qté<br>1       | P. vente<br>37,00 | Cmde |
| 2548 2.6              | EME PAIRE                  | 2 EME PAIRE        | ff      |           | Jj            |                 | М            | 1              | 0,00              |      |
| 2549 KA               | AR                         | KARAVERSO          | STEVE   |           | C5            | 53/17           | MHMN         | 1              | 108,00            | 1    |
| 2550 KA               | AR                         | KARAVERSO          | TAYLOR  |           | C1            | 55/18           | MHMN         | 1              | 123,00            | T    |
| 2551 AC               | OF                         | GERRY WEBER        | GW04    |           | C3            | 55/18           | SFPT         | 1              | 99,00             | T    |
| 2552 AC               | OF                         | AIGLE              | AG3018  |           | C1            | 53/18           | MHAN         | 1              | 154,00            | 1    |
| 2553 AC               | OF                         | MOZAIC             | M01116  |           | C4            | 48/18           | MFMN         | 1              | 115,00            | 1    |
| 2554 MA               | AR                         | GUESS              | GU7262  |           | C33           | 53/17           | SFPT         | 1              | 119,00            |      |
| 2555 MA               | AF                         | CALVIN KLEIN JEANS | CKJ121S |           | 001           | 51/22           | SMMT         | 1              | 121,00            | 0 1  |
| 2556 LO               | 00                         | TENDANCE SOLAIRE   | TS404   |           | 2a            | 47/15           | SEPT         | 1              | 19,00             | 1    |
| 2557 TT               | rs                         | AFFLELOU           | ADELIO  |           | C2            | 52/16           | SEPT         | 1              | 89,00             | -    |
| 99999 AL              | LC                         | NOVACEL            | ffff    |           |               |                 | М            | 1              | 0,00              |      |
| ADD1 AC               | os                         | NOVACEL            | fff     |           |               |                 | М            | 1              | 0.00              |      |
|                       |                            |                    |         |           |               |                 |              | 981            | 120364.54         |      |

Sur une fiche article, cliquer sur le bouton 🔘 pour recommander ce produit.

Celle-ci passera en commande « Hors dossier ».

| SLOCK            |               |                                                                   | Menu > Stock > Stock |
|------------------|---------------|-------------------------------------------------------------------|----------------------|
|                  |               | Référence 2557 20/02/2017 🗖                                       |                      |
| ticle            |               | 0 0                                                               | 1/1 🕑 🕑              |
| Four. Marque     | Modèle        | Rayon Coloris Calib. Nez Teinte                                   |                      |
| TTS 💽 AFFLELO    | JU 💽 ADELIO   | SEPT ··· C2 52 16 Teinte                                          |                      |
|                  |               |                                                                   |                      |
| x                |               |                                                                   |                      |
| P.A. Brut Remise | P.A.Net P.A.M | 1.P Formule Libellé formule de calcul PV Unit                     | aire PV Public       |
| 8,90 0           | % 8,90        | 8,90 RAYBAN 📃 Rayban                                              | 89,00 89,00          |
| trées & Sorties  |               | Divers                                                            |                      |
| Entrées          | 1 Histo.      | Stock mini 0 Qté à Cder 0                                         |                      |
| Sorties          | -1 Histo.     | Marge % 88 % Marge HT 65,27 Coef. PV/PA 10,00000                  | Taux TVA 20 %        |
| En Cmde          | 0             | Codes III Catégorie Catégorie                                     |                      |
| Inventaire       | 0             | Disponibilité des pièces détachées Disponibilité pièces détachées |                      |
| Rétrocessions    | 0             | Bon achat ☑Facing Dépôt-Vente Obsolète Suivi Stats                |                      |
|                  | 0             | Non déstockable Non dépréciable                                   |                      |
| Réservée         |               |                                                                   |                      |
| Réservée         | 2 Histo.      | Observations                                                      |                      |

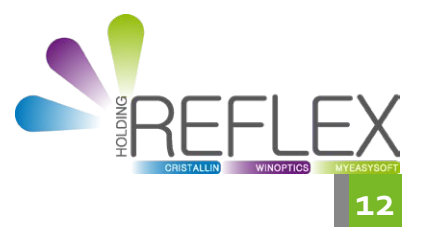